## **Brookfield Town Beach**

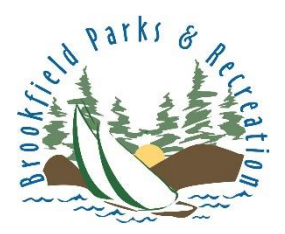

How to download your beach membership and make check in fast and easy!

## FROM A CELL PHONE

**Step 1:** Go to the Brookfield Parks and Rec website and click the Log In icon

www.BrookfieldCT.MyRec.com

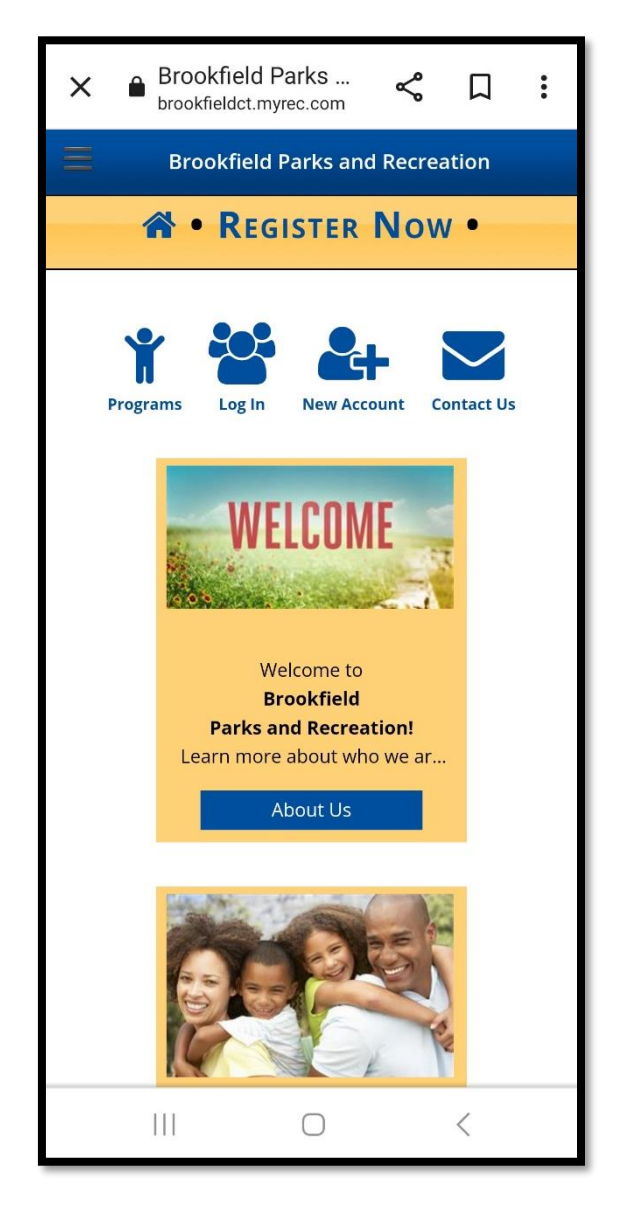

**Step 2:** Log In with your username and password

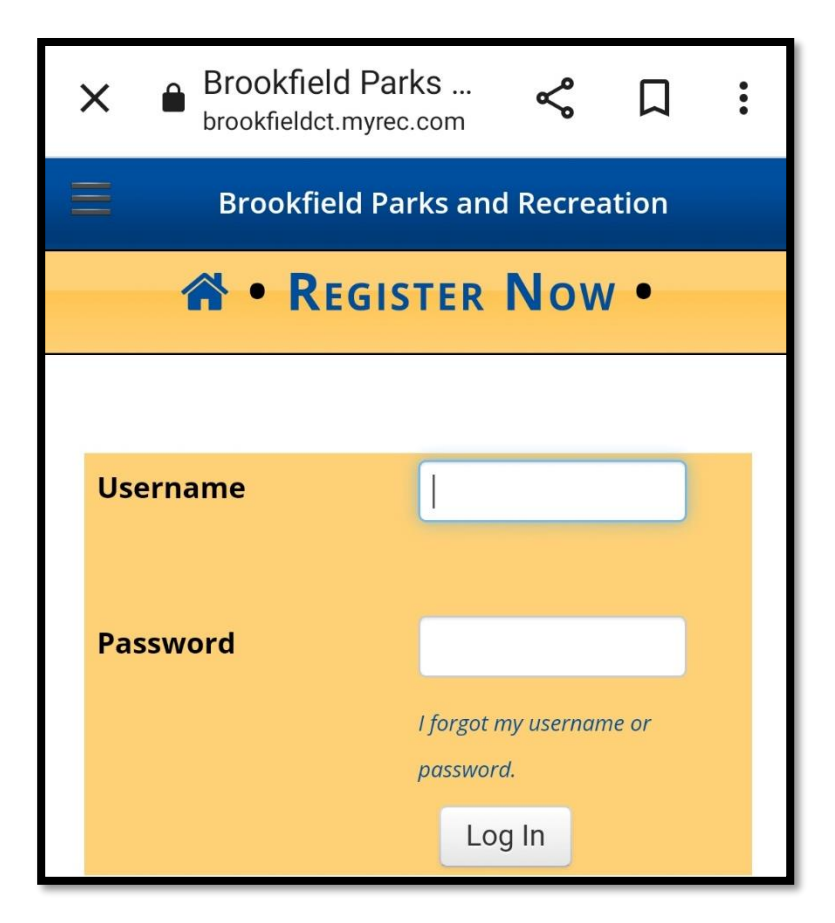

## Step 3:

Once you're logged in, scroll down to the bottom of your screen and click Memberships

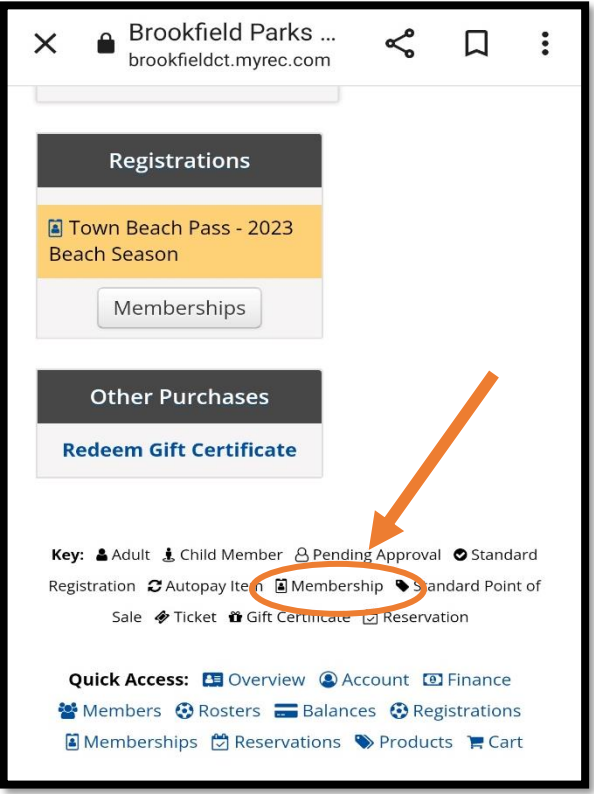

Step 5: Click

"Membership Card Scans"

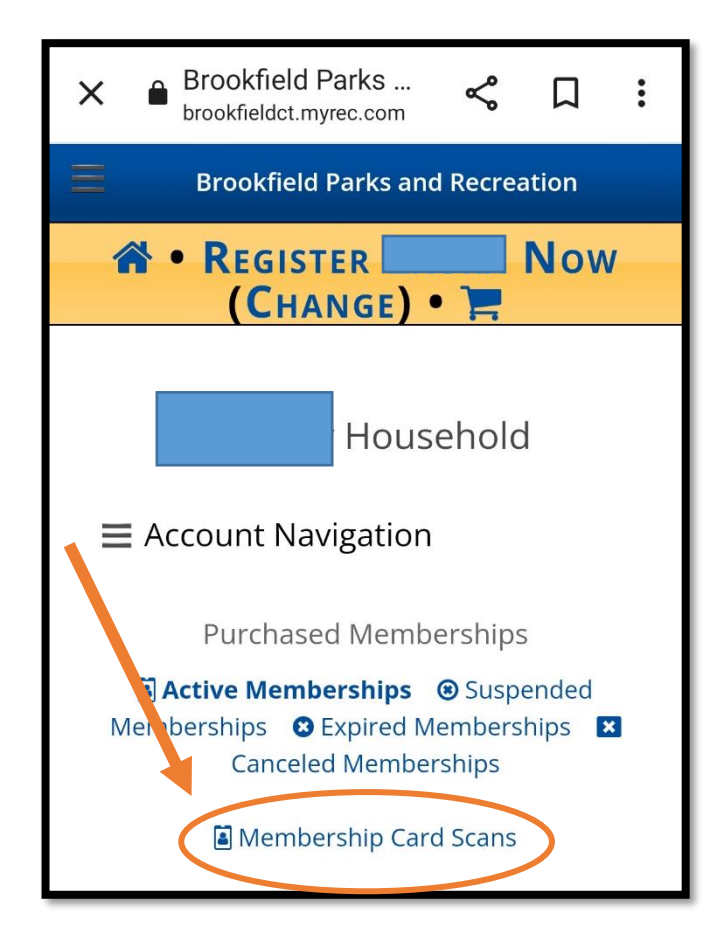

Step 6: Save to Device for future use

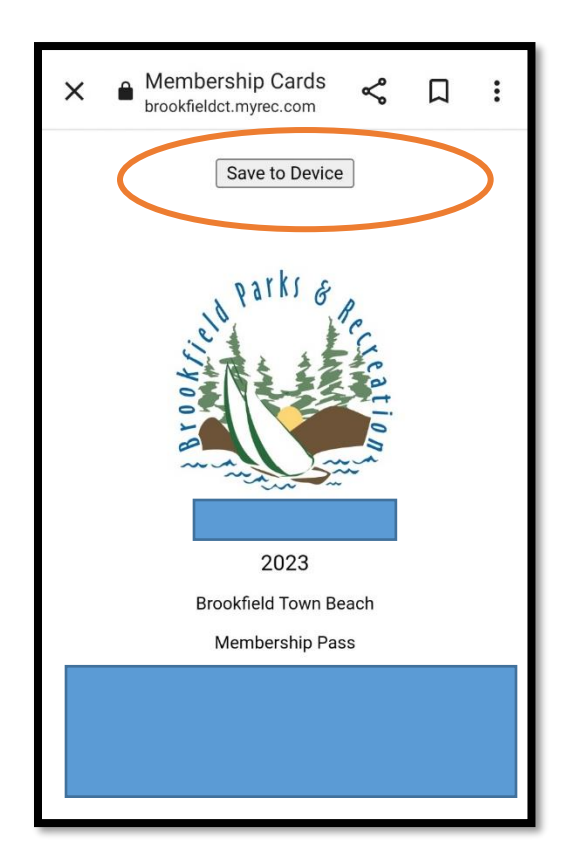